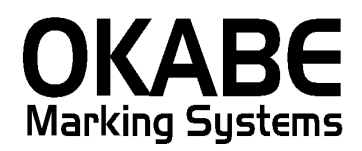

# スズラン百貨店2015 値札発行システム オペレーションマニュアル

Version: 1.00

平成27年6月

オカベマーキングシステム株式会社

# <u>目 次</u>

# I. スズラン百貨店2015値札発行システム

| 目 次2                                      |
|-------------------------------------------|
| 処理概要                                      |
| 機能概要                                      |
| 処理手順4                                     |
| 1. 発行処理(ヘッダー項目)4                          |
| 2. 発行処理(明細項目1)6                           |
| 3. 初期設定(初期設定終了後発行画面を再立ち上げすることにより変更が有効になりま |
| す。)                                       |
| ①初期札設定(初期出荷時は標準1号プロパーです。画面上部で確認)8         |
| ②税区コード設定(初期出荷時は外税です。画面上部で確認)9             |
| ③仕入区分設定(初期出荷時は売仕です。画面上部で確認)10             |
| ④ロゴ印字設定(初期出荷時は有です。画面上部で確認)10              |
| 4. 税率の変更11                                |
| その他12                                     |
| 1. 値札コード                                  |
| 2. 税区分                                    |
| ソフトウェアトラブル発生時のご連絡先13                      |

#### 処理概要

- ・使用機種 Windows搭載PC
- ・使用OS Windows XP/7/10 ※サーバー用OSは除く
- ・サブモジュール オカベ製プリンタ専用 DLL (OPD)

・使用プリンタ M-9820, M-9680Ⅱ, M-96800, Xi320
 ※本システムは、32ビット版となります。
 ※本システムは、外税,内税、非課税、外税2 対応となります。

### 機能概要

- 1. 画面より発行データを入力し、編集後プリンタへ送信します。
- 2. 札種は標準1・2・7号札の3種類です。

### 処理手順

| Ⅰ. 発    | 行処理          | (ヘッダ-        | -項目)                  |                   |             |           |                   |      |
|---------|--------------|--------------|-----------------------|-------------------|-------------|-----------|-------------------|------|
| 📕 OmniT | Fag21 - スズラ  | シ値札発行 (M     | 96XX)                 |                   |             | -         |                   |      |
| ファイル    | (F) 編集(E)    | 表示(V) 発行     | テ(P) ツール(T) へル        | <sub>^</sub> プ(H) |             |           |                   |      |
| 全発行     | (F1)   行発行(F | F2)   呼出し(F3 | )) 登録(F4) <u></u> +-参 | 照(F11) 上書る        | <u>*(₩)</u> |           |                   |      |
| 行削除     | (F5) 全削除(F   | 〒6)   行複写(F7 | 7) テーブル(F8) 閉じ        | る(F10) 選択発        | 行(F12)      |           |                   |      |
|         |              | _            |                       | /± +              |             | 001       | _                 |      |
|         |              |              | く人フン                  | /10不              | し允行         | 201       | <b>b</b> Vor 1.00 |      |
|         |              |              | • • •                 |                   |             | _         | Ver. 1.00         |      |
|         |              | 札그 ㅡ ド       | <b>」</b> 値札種類         | 税区:               | コード。観区分     |           |                   |      |
|         |              | D01          | 標準1号ブロバー              | 1                 | 外税          |           |                   |      |
|         |              | 取引先コー        | - 🏹 🛛 🗌 仕入            | 区分 <sub>TEL</sub> | 投入予定月       |           |                   |      |
|         |              | 100000       | 買取                    |                   | 201506      |           | 有                 |      |
|         | DEPT         | クラス          | 取引条件コード               | 価格                | 販促コード       | 販促表示      | 取引先自由欄            | 発行枚数 |
|         |              |              |                       |                   |             |           |                   |      |
| L       |              |              |                       |                   |             |           |                   |      |
| Ļ       |              |              |                       |                   |             |           |                   |      |
| -       |              |              |                       |                   |             |           |                   |      |
| -       |              |              |                       |                   |             |           |                   |      |
| ŀ       |              |              |                       |                   |             |           |                   |      |
| +       |              |              |                       |                   |             |           |                   |      |
|         |              |              |                       |                   |             |           |                   |      |
|         |              |              |                       |                   | ※標準7号札修     | 使用時(は『販促コ | ード』を入力しないでください    | . Y  |
|         |              |              |                       |                   |             |           |                   |      |
|         |              |              |                       |                   |             |           |                   |      |

・機能:ヘッダー項目(札コード~投入予定月)の入力を行う。

・処理: 札コード 札コードの選択(F8ボタンで一覧表示)

| 検索キー | 値        |
|------|----------|
| D01  | 標準1号ブロバー |
| D02  | 標準2号プロパー |
| D07  | 標準7号ブロバー |
| D51  | 標準1号セール  |
| D52  | 標準2号セール  |
| D57  | 標準7号セール  |

札種 札コード選択時に自動で表示される(手入力不可)

税区コード 税区コードの選択(F8ボタンで一覧表示)

| 1 | 参照ナーノル構美: 杭区方:01B |      |     |   |  |  |  |  |  |  |
|---|-------------------|------|-----|---|--|--|--|--|--|--|
|   |                   | 検索キー | 値   | Ī |  |  |  |  |  |  |
| l | ▶                 | 1    | 外税  |   |  |  |  |  |  |  |
| l |                   | 2    | 内税  |   |  |  |  |  |  |  |
| ł |                   | 3    | 非課税 |   |  |  |  |  |  |  |
| I |                   | 4    | 外税2 |   |  |  |  |  |  |  |

税区分 税区コード選択時に自動で表示される(手入力不可)

取引先コード 数字6桁必須

## 仕入区分

## 仕入区分の選択(F8ボタンで一覧表示)

参照テーブル編集:仕入区分.OTB

| _ |      |    |   |
|---|------|----|---|
|   | 検索キー | 値  | Ī |
| Þ | 1    | 売仕 |   |
|   | 2    | 買取 |   |

投入予定月 初期は P C の内部時計により取得。変更可(西暦 4 桁 + 月 2 桁) 케は「 Owrangen」 ゴロマの躍択(F8ボタンで一覧表示) \_

ロゴ印字

| ロコ印子の選択 | く(F8ホタ | ンで- | -筧衣: |
|---------|--------|-----|------|
|         |        |     |      |

|   | 参照テーフル編集: ロゴ印字.OTB |      |   |   |  |  |  |  |  |
|---|--------------------|------|---|---|--|--|--|--|--|
|   |                    | 検索キー | 値 | Ē |  |  |  |  |  |
| l |                    | 0    | 無 |   |  |  |  |  |  |
| l |                    | 1    | 有 |   |  |  |  |  |  |
| 1 |                    |      |   |   |  |  |  |  |  |

## 2. 発行処理(明細項目1)

| 🚪 OmniTag21 - スズミ | ラン値札発行 (M    | 196XX)             |             |              |                                        |                 |          |
|-------------------|--------------|--------------------|-------------|--------------|----------------------------------------|-----------------|----------|
| ファイル(F) 編集(E)     | 表示(V) 発行     | 〒(P) ツール(T) へ      | ルプ(H)       |              |                                        |                 |          |
| 全発行(F1) 行発行(      | F2)   呼出し(F3 | 3) 登録(F4) <u>+</u> | 参照(F11) 上書  | ₹( <u>₩)</u> |                                        |                 |          |
| _ 行削除(F5)   全削除(  | F6) 行複写(F    | 7) テーブル(F8) 閉      | じる(F10) 選択角 | 皆行(F12)      |                                        |                 |          |
|                   |              |                    |             | I 54. / -    |                                        | _               |          |
|                   | 7            | ヽズラ`               | ン値末         | し茶行          | <b>r</b> 201                           | 5               |          |
|                   | •            | ~ / / / -          |             |              | ,                                      | Ver. 1.00       |          |
|                   | 「札コード」       | 値札種類               | 税区:         | コード   税区:    | \$                                     |                 |          |
|                   | D01          | ■ 標準1号プロバ~         | - 1         |              |                                        |                 |          |
|                   | 取引失っ。        |                    |             | 「投入予定日       | ]<br>]                                 |                 |          |
|                   | 100000       |                    | TBL         | 201506       |                                        |                 |          |
|                   | 100000       |                    | 177+2       |              |                                        |                 | 75/2++++ |
| DEPT              | - クラス        | 11151余14コート        | 1曲杯谷        |              | 11111111111111111111111111111111111111 | 取51先自田欄         | 発行权级     |
| 1234              | 123456       | 1234               | 123456      | 04           | 特価品                                    | 123456789012345 | 1234     |
| 1111              | 222222       | 3333               | 44444       |              |                                        | アイウエオカキクケコサシスセソ | 1        |
| 1000              | 200000       | 3000               | 400000      | 73           | よりどり3点                                 | ABCDEFGHIJKLMNO | 0        |
|                   |              |                    |             |              |                                        |                 |          |
|                   |              |                    |             |              |                                        |                 |          |
|                   |              |                    |             |              |                                        |                 |          |
|                   |              |                    |             |              |                                        |                 |          |
|                   |              | 1                  |             |              |                                        |                 |          |
|                   |              |                    |             |              |                                        |                 |          |
|                   |              |                    |             | ※標準7号札       | 」使用時(は『販促=                             | コード』を入力しないでくださ  | ່ໄປ      |
|                   |              |                    |             |              |                                        |                 |          |

・機能:明細項目(DEPT~発行枚数)の入力を行います。

- ・項目:DEPT 数字4桁必須
  - クラス 数字6桁必須
  - 取引条件コード 数字4桁必須

価格 数字1~6桁必須

※販促:よりどりn点(枚) を使用する時は、1アイテムあたりの価格を入力 販促コード 販促文字の選択(F8ボタンで一覧表示)(任意)

#### ※標準7号札使用時は入力しない

| <mark>難あ</mark><br>少々 | 」<br>進あり                                |                                                   |                                                   |                                                   |  |  |
|-----------------------|-----------------------------------------|---------------------------------------------------|---------------------------------------------------|---------------------------------------------------|--|--|
| 少々                    | 進あり                                     |                                                   |                                                   |                                                   |  |  |
| 4+7-                  |                                         |                                                   |                                                   |                                                   |  |  |
| 待1曲                   | 04 特価品                                  |                                                   |                                                   |                                                   |  |  |
| 05 奉仕品                |                                         |                                                   |                                                   |                                                   |  |  |
| 特別                    | 特別奉仕品                                   |                                                   |                                                   |                                                   |  |  |
| お仕                    | と券付き                                    |                                                   |                                                   |                                                   |  |  |
| お仕                    | と上がり                                    |                                                   |                                                   |                                                   |  |  |
| 上下                    | շջի                                     |                                                   |                                                   |                                                   |  |  |
| 1点                    | :付                                      |                                                   |                                                   |                                                   |  |  |
|                       | 奉仕部<br>特別報<br>お仕立<br>お仕立<br>上下 t<br>1点に | 奉仕品    特別奉仕品    お仕立券付き    お仕立上がり    上下セット    1点に付 | 奉仕品    特別奉仕品    お仕立券付き    お仕立上がり    上下セット    1点に付 | 奉仕品    特別奉仕品    お仕立券付き    お仕立上がり    上下セット    1点に付 |  |  |

| 販促表示   | 販促コード選択時に自動で表示される(手入力不可) |
|--------|--------------------------|
| 取引先自由欄 | 半角英数カナ0~15桁(任意)          |
| 発行枚数   | 数字 1 ~ 4 桁必須             |

・ファンクション機能(発行機能のみ)

- PF2 → カーソル行のみの行発行
- PF5 → 行削除
- PF7 → 行複写
- PF10 → 終了
- PF12 → 選択行のみ行発行(選択は行先頭の枠をクリック)

3. 初期設定(初期設定終了後発行画面を再立ち上げすることにより変更が有効になります。)

①初期札設定(初期出荷時は標準1号プロパーです。画面上部で確認)

- (機能)発行画面立ち上げ時の札種を設定する
- (操作)発行画面上部の、ツール(T)⇒参照テーブル編集(T)⇒初期値⇒「OK」
  検索キー: 札コード の「値」に下記札コードを入力

更新ボタンを押して完了

D51

D52

D57

| -  | 参照テーブル | 編集:初     | 期值.OTB                                                                                      | ×             |
|----|--------|----------|---------------------------------------------------------------------------------------------|---------------|
| I٢ | 検索キー   | 値        |                                                                                             |               |
|    | ロゴ印字   | 有        |                                                                                             |               |
|    | 札コード   | D01      |                                                                                             |               |
|    | 仕入区分   | 2        |                                                                                             | E             |
|    | 仕入詳細   | ↑ 1:売    | 5 <mark>七/2:</mark> 買取                                                                      |               |
|    | 取引先コート | * 100000 |                                                                                             |               |
|    | ●税区コード | 1        |                                                                                             |               |
|    | 税区詳細   | ↑ 1:夕    | 、兑/2:内税/3:非課税/4:外税2                                                                         |               |
|    |        |          | 更新                                                                                          | -             |
|    |        | H +      | - <u>-</u> <u>-</u> <u>-</u> <u>-</u> <u>-</u> <u>-</u> <u>-</u> <u>-</u> <u>-</u> <u>-</u> |               |
|    |        |          | <u></u> 閉じる                                                                                 | )(D) ? ヘルプ(H) |
|    | 参照     | -ブル線     | 集: <mark>札</mark> 種.OTB                                                                     |               |
|    | 検      | 索书一      | 値                                                                                           |               |
|    |        | 1        | 標準1号プロバー                                                                                    |               |
|    |        | 12       | 標準2号ブロパー                                                                                    |               |
|    |        | 17       | 標準7号プロバー                                                                                    |               |

標準1号セール

標準2号セール

標準7号セール

②税区コード設定(初期出荷時は外税です。画面上部で確認)

(機能)発行画面立ち上げ時の税区コードを設定する

(操作)発行画面上部の、ツール(T)⇒参照テーブル編集(T)⇒初期値⇒「OK」
 検索キー:税区コードの「値」に下記税区コードを入力

х 参照テーブル編集:初期値.OTB 検索キー 値 ٠ 口ゴ印字 有 札コード D01 仕入区分 2 仕入詳細 ↑ 1:売仕/2:買取 取引先コート 100000 ▶ 税区コード 1 Ξ ↑ 1:外税/2:内税/3:非課税/4:外税2 税区詳細 更新 ÷ |4 | 4 | F + -C | ▲ <u> Î</u> 閉じる(C) 孝 ヘルプ(H) 参照厅 ーブル編集:税区分.OTB 検索キー 値 外税 2 内税 3 非課税 外税2

更新ボタンを押して完了

③仕入区分設定(初期出荷時は買取です。画面上部で確認)

(機能)発行画面立ち上げ時の仕入区分を設定する

(操作)発行画面上部の、ツール(T)⇒参照テーブル編集(T)⇒初期値⇒「OK」

検索キー: 仕入区分 の「値」に"1"または"2"を入力

| 参照テーブル編集:初期値.OTB   |        |                             |  |  |  |  |  |  |  |
|--------------------|--------|-----------------------------|--|--|--|--|--|--|--|
| Г                  | 検索キー   | 値                           |  |  |  |  |  |  |  |
| E                  | 口ゴ印字   | 有                           |  |  |  |  |  |  |  |
|                    | 札コード   | D01                         |  |  |  |  |  |  |  |
| Ŀ                  | 仕入区分   | 2                           |  |  |  |  |  |  |  |
| L                  | 仕入詳細   | ↑ 1: 売仕/2:買取 📃              |  |  |  |  |  |  |  |
| L                  | 取引先コード | 10000                       |  |  |  |  |  |  |  |
| L                  | 税区コード  | 1                           |  |  |  |  |  |  |  |
| L                  | 税区詳細   | ↑ 1: ^税/2:内税/3:非課税/4:外税2    |  |  |  |  |  |  |  |
|                    |        | 更新                          |  |  |  |  |  |  |  |
|                    | 4 4 4  | H - A - X C                 |  |  |  |  |  |  |  |
|                    |        | <u> 開じる(C)</u> ? ヘルプ(H)     |  |  |  |  |  |  |  |
| 参照テーブル編集: 仕入区分.OTB |        |                             |  |  |  |  |  |  |  |
|                    |        | 検索上ー  値    ▶ 1  売仕    2  買取 |  |  |  |  |  |  |  |

④ロゴ印字設定(初期出荷時は有です。画面上部で確認)

- (機能)発行画面立ち上げ時のロゴ印字を設定する
- (操作)発行画面上部の、ツール(T)⇒参照テーブル編集(T)⇒初期値⇒「OK」
  検索キー:ロゴ印字の「値」に"有"または"無"を入力
  更新ボタンを押して完了

※①②③と同様のため実画面は省略(①②③要確認)

## 4. 税率の変更

(機能)設定されている税率を変更する

(操作)発行画面上部の、ツール(T)⇒参照テーブル編集(T)⇒税率⇒「OK」
 検索キー:「a」の「値」に税率を入力
 ※例:税率が8パーセントの場合は「8」を入力

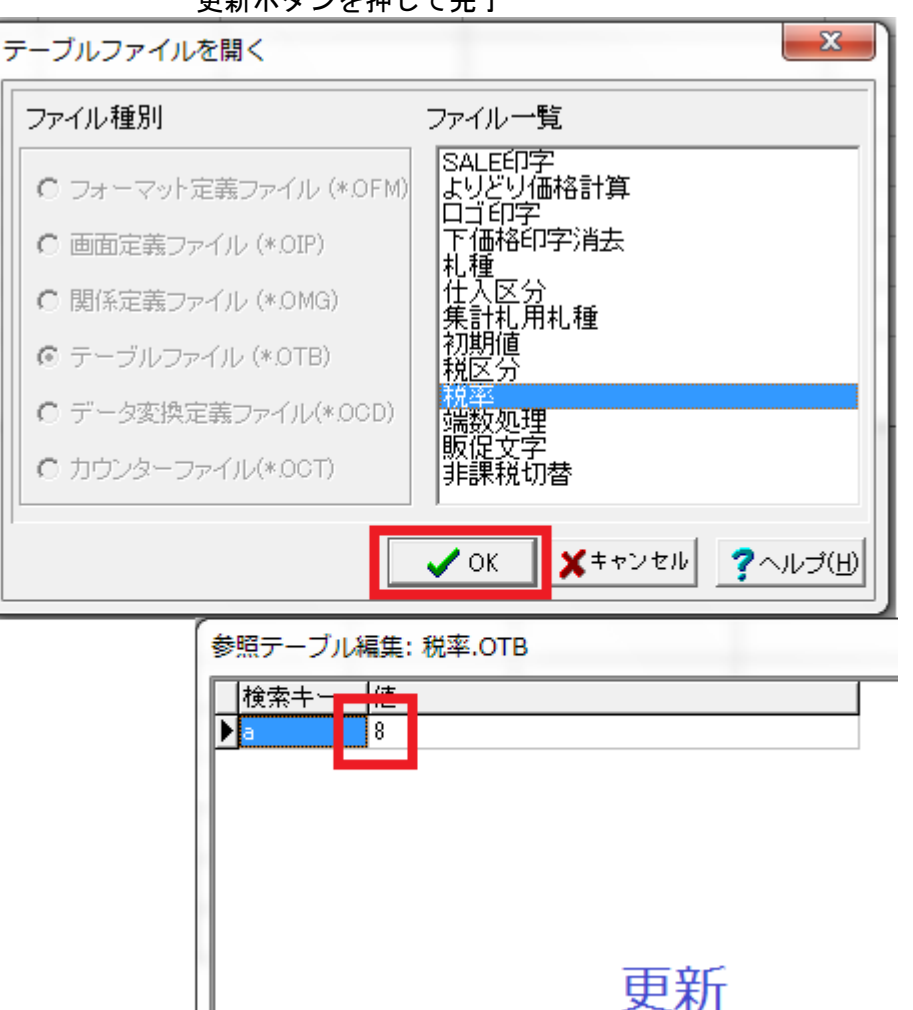

▶ **▶ + - ▲** </

|C| < |C|

更新ボタンを押して完了

G

# <u>その他</u>

# 1. 値<u>札コード</u>

| 札種コード | 値札種類     |  |
|-------|----------|--|
| D01   | 標準1号プロパー |  |
| D02   | 標準2号プロパー |  |
| D07   | 標準7号プロパー |  |
| D51   | 標準1号セール  |  |
| D52   | 標準2号セール  |  |
| D57   | 標準7号セール  |  |

2.税区<u>分</u>

| 税区コード | 税区分  |  |
|-------|------|--|
| 1     | 外税   |  |
| 2     | 内税   |  |
| 3     | 非課税  |  |
| 4     | 外税 2 |  |

<u>ソフトウェアトラブル発生時のご連絡先</u>

「操作方法がわからない」「トラブルが解消しない」など、本システムについ てご不明な点がありましたら、下記の部署まで添付のFAX質問用紙にてお問 い合わせください。

# オカベマーキングシステム株式会社 技術部 システム課 TEL 03-5379-5323 FAX 03-5379-5179

受付時間:AM9:00~PM5:30 営 業 日:毎週月曜日~金曜日 (年末年始祝祭日・夏季休日を除く) == スズランパワータグ2015 FAX質問書 ==

年 月 日

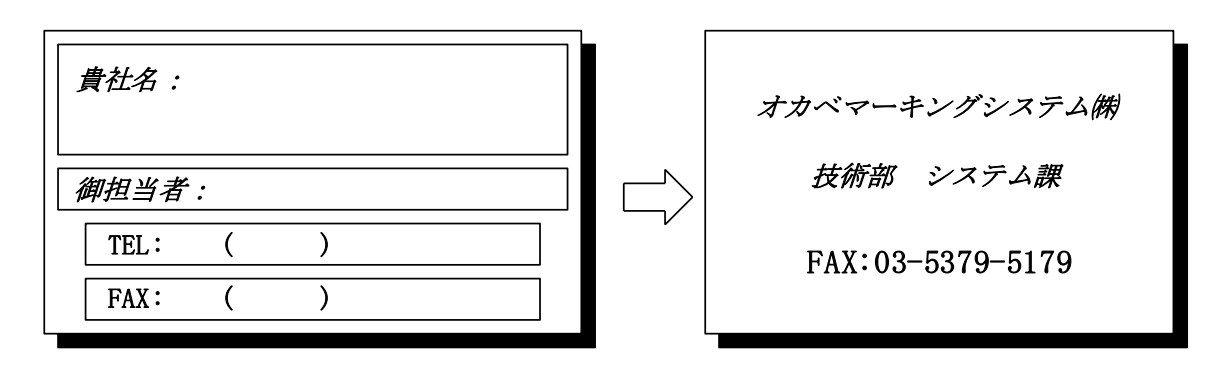

| パソコンのメーカー名 |             |    |          |   |
|------------|-------------|----|----------|---|
| パソコンの機種名   |             |    |          |   |
|            | □M-9680     |    | □M-9680I |   |
| プリンタの機種名   | □ X i 3 2 0 |    | □M-9820  |   |
|            | □その他(       |    |          | ) |
| 用紙名        | 百貨店標準(      | )号 |          |   |

お問合せ内容: